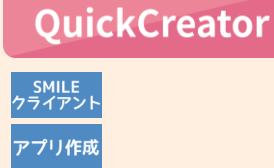

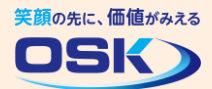

## 日時の入力を簡単にしよう!

日付や時刻を入力する項目が色々な画面にあるから、毎回入力するのは面倒。 日時を自動で表示するようにできないかな。

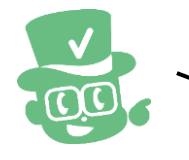

日付や時刻などの入力項目は、データ登録を行う際の日時を初期値として 自動で表示できます。

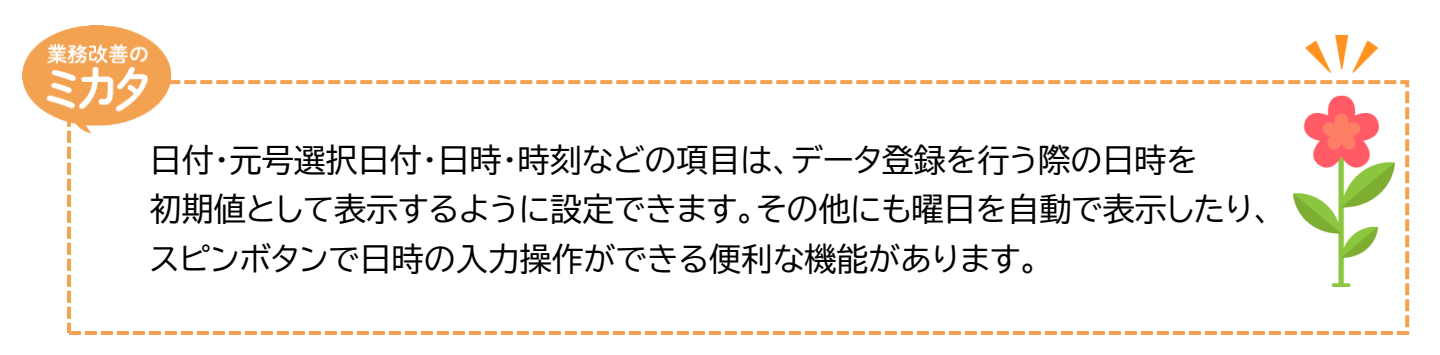

## 実際に設定してみよう!

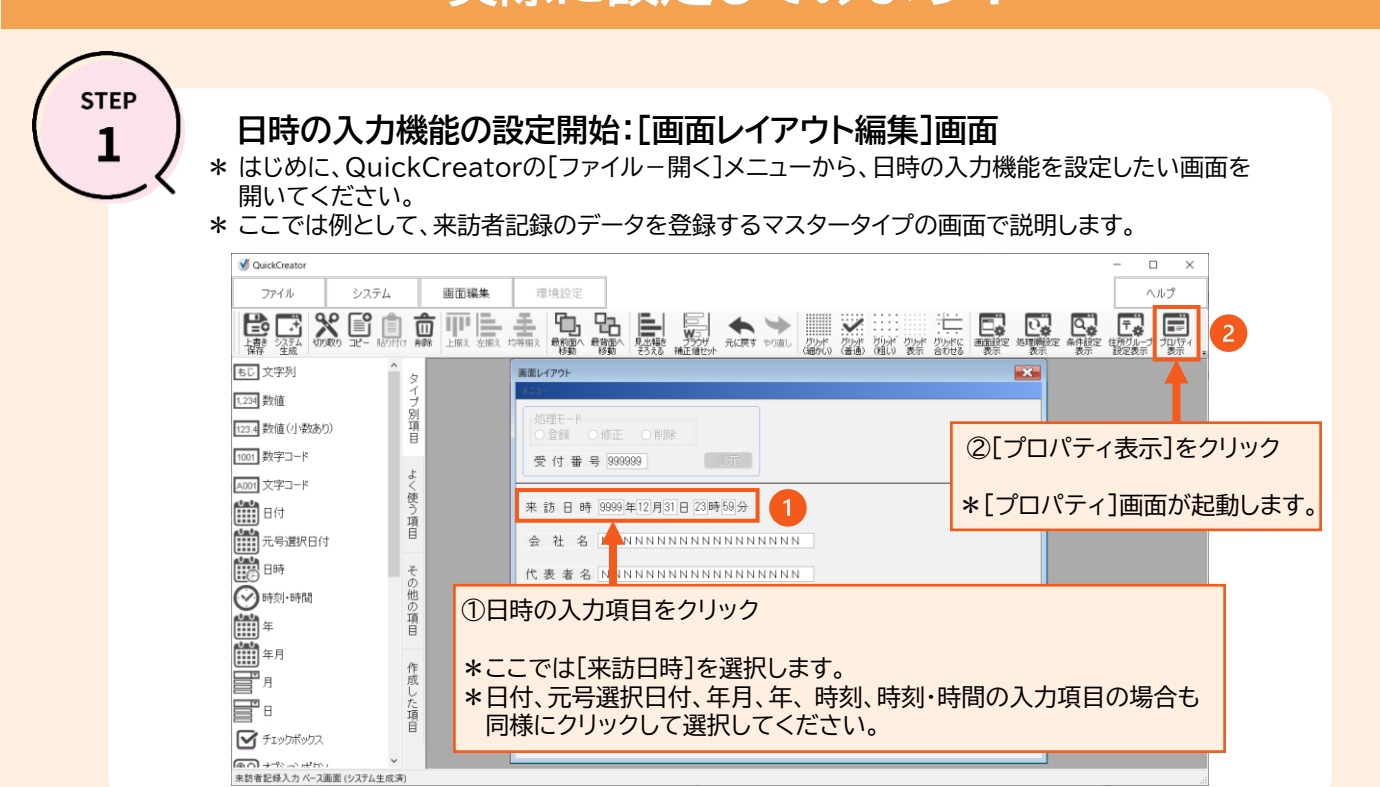

1

STEP

## 日時の入力機能の設定:[プロパティ表示]画面-[個別]

\* ここでは日時の初期値表示、曜日の表示、スピンボタンによる日時の入力を設定します。 \* STEP2の完了後は、QuickCreatorの[ファイル-閉じる]メニューからシステム生成を実行してください。

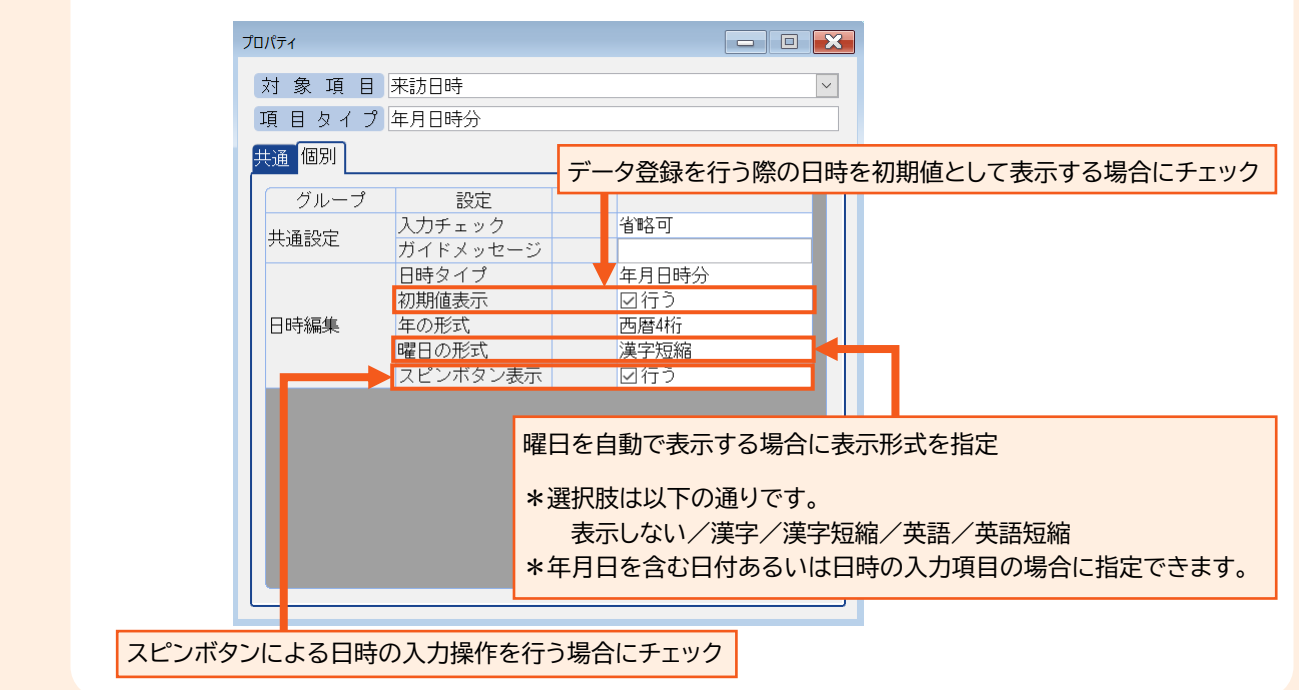

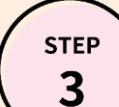

## 日時の入力機能の動作確認:日時を入力する画面

\* STEP2の設定により、日時を入力する項目に機能が追加されて、入力操作が簡単になります。 \* ここでは、来訪者記録のデータを登録するブラウザ用画面で説明します。

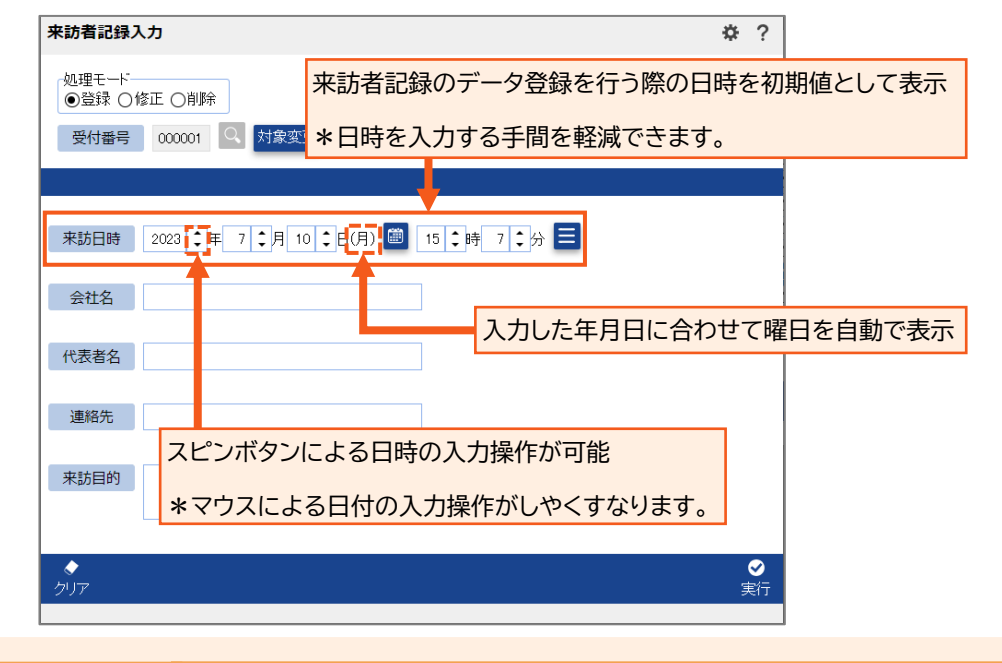

QuickCreatorの情報はこちら →

https://www.kk-osk.co.jp/promotion/qc/